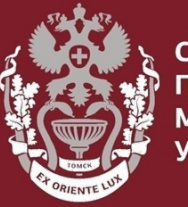

СИБИРСКИЙ ГОСУДАРСТВЕННЫЙ МЕДИЦИНСКИЙ УНИВЕРСИТЕТ

# Как искать публикации входящие в РИНЦ или ВАК?

Бочарова Алёна Михайловна, зав. отделом Научно-медицинской библиотеки

На главной странице eLIBRARY.RU в меню «НАВИГАТОР», представленной в левой части на каждой странице портала выбрать раздел «Каталог журналов».

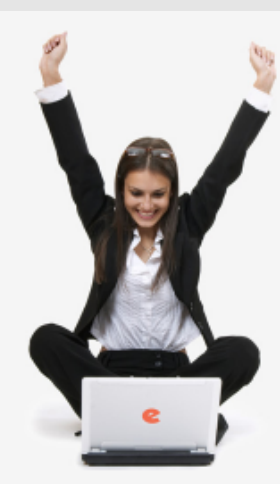

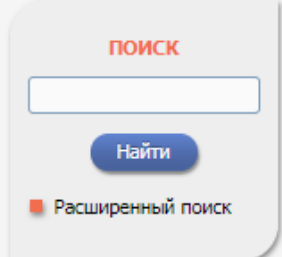

#### НАВИГАТОР

- Каталог журналов
- Авторский указатель
- Список организаций
- Тематический рубрикатор
- Поисковые запросы

📕 Настройка

# НАУЧНАЯ ЭЛЕКТРОННАЯ БИБЛИОТЕКА **CLIBRARY, RU** ЧИТАТЕЛЯМ | ОРГАНИЗАЦИЯМ | ИЗДАТЕЛЬСТВАМ | АВТОРАМ | БИБЛИОТЕКАМ

#### ОСНОВНЫЕ ПРОЕКТЫ НА ПЛАТФОРМЕ eLIBRARY.RU

Научная электронная библиотека eLIBRARY.RU - это крупнейший российский информационно-аналитический портал в области науки, технологии, медицины и образования, содержащий рефераты и полные тексты более 29 млн научных статей и публикаций, в том числе электронные версии более 5600 российских научно-технических журналов, из которых более 4800 журналов в открытом доступе. Подробнее...

#### РОССИЙСКИЙ ИНДЕКС НАУЧНОГО ЦИТИРОВАНИЯ

Национальная библиографическая база данных научного цитирования, аккумулирующая более 12 миллионов публикаций российских ученых, а также информацию о цитировании этих публикаций из более 6000 российских журналов

#### 🜔 SCIENCE INDEX ДЛЯ ОРГАНИЗАЦИЙ

Информационно-аналитическая система Science Index для анализа публикационной активности и цитируемости научных организаций

#### SCIENCE INDEX ДЛЯ АВТОРОВ

Инструменты и сервисы, предлагаемые для зарегистрированных авторов научных публикаций

#### RUSSIAN SCIENCE CITATION INDEX

Совместный проект компаний Clarivate Analytics и Научная электронная библиотека eLIBRARY.RU - коллекция лучших поссийских уурналов на платформе Web of Science

#### новости и объявления

- 01.10 Открыт прием инициативных заявок на включение журналов в RSCI
- 30.09 Опубликованы наукометрические показатели официально зарегистрированных кандидатов в члены Российской академии наук
- 20.09 Началась подписка на 2020 год. Обращайтесь в отдел продаж
- 10.04 Об исключении журналов из РИНЦ

📕 Другие новости

#### ТЕКУЩЕЕ СОСТОЯНИЕ

| Число наименований журналов:                                           | 69470 |
|------------------------------------------------------------------------|-------|
| <ul> <li>из них российских журналов:</li> </ul>                        | 17238 |
| <ul> <li>из них выходящих в<br/>настоящее время:</li> </ul>            | 14448 |
| Число журналов,<br>индексируемых в РИНЦ:                               | 5189  |
| Число журналов с полными<br>текстами:                                  | 12216 |
| - из них в открытом доступе:                                           | 6718  |
| <ul> <li>из них российских журналов:</li> </ul>                        | 7241  |
| <ul> <li>из них российских журналов в<br/>открытом доступе;</li> </ul> | 6083  |

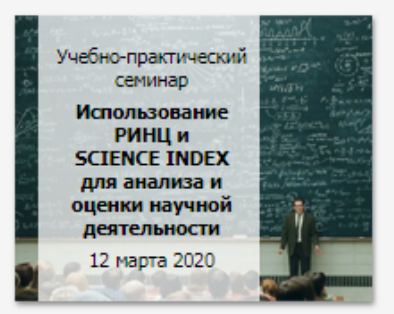

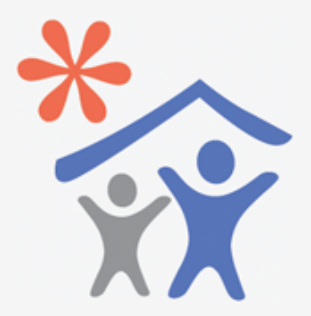

Подписка научных организаций на информационно-аналитическую систему SCIENCE INDEX

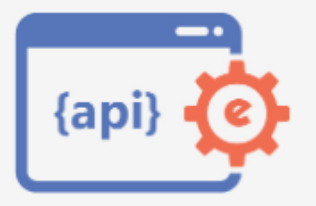

Доступ к интерфейсу программирования приложений АРІ РИНЦ

### СИБИРСКИЙ ГОСУДАРСТВЕННЫЙ МЕДИЦИНСКИЙ

На странице Каталог журналов поставить галочку рядом с пунктом **«Входит в перечень ВАК»** или в поле сведения о включении в РИНЦ выбрать **«Индексируется в РИНЦ».** Нажать **«Поиск».** 

| Название журнала, издательства или ISSN: 📀 | Страна:                              |
|--------------------------------------------|--------------------------------------|
|                                            |                                      |
| Тематика: 📀                                |                                      |
|                                            | •                                    |
| Язык публикаций: 🤨                         | Сведения о переводе:                 |
| •                                          | •                                    |
| Сведения о включении в Web of Science: 📀   | Сведения о включении в Scopus: 🕖     |
| •                                          | •                                    |
| Сведения о включении в РИНЦ: 📀             | Доступ к полным текстам: 📀           |
| •                                          | T                                    |
| 📃 - входит в базу данных RSCI (777) 🔞      | 🔲 - входит в перечень ВАК (3133)     |
| 📃 - входит в ядро РИНЦ (29001) 🔞           | 🔲 - с полными текстами (7405) 📀      |
| 📃 - выходит в настоящее время (53805) 🜍    | 🔲 - только научные журналы (68284) 👩 |
| Сортировка: Порядок:                       |                                      |
|                                            |                                      |

## На панели «Инструменты» выбрать «Добавить все найденные журналы в новую подборку»

| Название уульнала, издательства или ISSN: 6 | Страна:                                               | NUCLEARENTE                                                                            |
|---------------------------------------------|-------------------------------------------------------|----------------------------------------------------------------------------------------|
|                                             | ▼                                                     | 🜔 Следующая страница                                                                   |
| Тематика: 🔞                                 |                                                       |                                                                                        |
|                                             | ▼                                                     | Выделить все журналы на это<br>странице                                                |
| Язык публикаций: 📀                          | Сведения о переводе:                                  | О Снять выделение                                                                      |
| •                                           | <b>T</b>                                              |                                                                                        |
| Сведения о включении в Web of Science: 📀    | Сведения о включении в Scopus: 📀                      | Добавить выделенные<br>журналы в подборку:                                             |
| Сведения о включении в РИНЦ: 🔞              | Доступ к полным текстам: 🕖                            | Новая подборка                                                                         |
| •                                           | ····                                                  | Добавить все найденные                                                                 |
| 📃 - входит в базу данных RSCI (777) 👩       | <ul> <li>входит в перечень ВАК (3133)</li> </ul>      | подборку                                                                               |
| 📃 - входит в ядро РИНЦ (29001) 📀            | 📃 - с полными текстами (7405) 🤣                       |                                                                                        |
| 📄 - выходит в настоящее время (53805) 🤣     | 📄 - только научные журналы (68284) 🥑                  | журналах                                                                               |
| Сортировка: Порядок:                        |                                                       |                                                                                        |
| по названию журнала 🔻 по возрастан          | нию 🔻 Очистить Поиск                                  | Сравнение библиометрически<br>показателей журналов                                     |
|                                             |                                                       | Персональные подборки<br>журналов                                                      |
| Всего найдено журналов: 3133 из 69469. По   | жазано на данной странице: с <b>1</b> по <b>100</b> . | Список российских журналов<br>находящихся полностью или<br>частично в открытом доступе |
| Журнал                                      | Вып. Публ. Цит.                                       | Подписка на российские                                                                 |

### СИБИРСКИЙ ГОСУДАРСТВЕННЫЙ МЕДИЦИНСКИЙ

Указать название подборки. Нажать «Создать». Войти в созданную подборку.

| - входит | в ядро РИНЦ (29001) 👩      | 🗌 - с полными текстами (7405) 👩 | 8 |
|----------|----------------------------|---------------------------------|---|
| Cot      | Укажите название для подбо | рки журналов:                   |   |
| по       | Журналы ВАК                |                                 |   |
| 6        | Отм                        | ена                             |   |

| - входит  | в ядро РИНЦ (29001) 📀 | 📃 - с полными текстами (7405) 📀  | 8 |
|-----------|-----------------------|----------------------------------|---|
| 201<br>10 | Добавлено: 3133 ж     | курнала в подборку "Журналы ВАК" |   |
|           | Jupo                  |                                  |   |
|           |                       |                                  |   |

## СИБИРСКИЙ ГОСУДАРСТВЕННЫЙ МЕДИЦИНСКИЙ

## На странице подборки выбрать «Поиск статей в журналах из этой подборки»

|      | 1                                                                                                    |                                                                                                   |                                                      | список        | журналов                                                                                    | в подб                                                                           | OPKE   | Возможные действия                                                                             |
|------|----------------------------------------------------------------------------------------------------|---------------------------------------------------------------------------------------------------|------------------------------------------------------|---------------|---------------------------------------------------------------------------------------------|----------------------------------------------------------------------------------|--------|------------------------------------------------------------------------------------------------|
| Под  | Подборка ЖУРНАЛЫ ВАК                                                                                                    |                                                                                                   |                                                      |               | <ul> <li>Следующая страница</li> <li>Выделить все журналы на<br/>данной странице</li> </ul> |                                                                                  |        |                                                                                                |
| Сорт | ировка                                                                                                    | по названию журнала                                                                               | • Порядок                                            | по возраст    | анию                                                                                        | •                                                                                | Тоиск  | 🜔 Снять выделение                                                                              |
|      |                                                                                                    | Всего журналов в подбо<br>Журна                                                                   | рке: <mark>3133.</mark> Показан<br>ил                | о на данной с | транице: с 1<br>Выпусков                                                                    | по <b>100.</b><br>Статей                                                         | Цитир. | Удалить выделенные журналы<br>из подборки                                                      |
| 1    | Ab imp<br>Издате/                                                                                                    | erio<br>њство "Ab Imperio"                                                                        |                                                      |               | 82                                                                                          | 1407                                                                             | 4668   | <ul> <li>Очистить подборку</li> <li>Добавить выделенные журналы<br/>в подборку:</li> </ul>     |
| 2    | Acaden<br>Российс                                                                                                    | nia. Архитектура и строительс<br>кая академия архитектуры и стро                                  | т <b>во</b><br>рительных наук                        |               | 64                                                                                          | 1433                                                                             | 2870   | Новая подборка 🔻                                                                               |
| 3    | Acarina         Тюменский государственный университет         Acoustical Physics         Pleiades Publishing, Ltd. (Плеадес Паблишинг, Лтд)         Acta Biomedica Scientifica         Научный центр проблем здоровья семьи и репродукции человека |                                                                                                   | 45                                                   | 245           | 1761                                                                                        | Копировать все журналы из<br>подборки "Журналы ВАК" в<br>указанную выше подборку |        |                                                                                                |
| 4    |                                                                                                    |                                                                                                   | инг, Лтд)                                            |               | 148                                                                                         | 2476                                                                             | 14754  | журналов                                                                                       |
| 5    |                                                                                                    |                                                                                                   | 19                                                   | 5704          | 10176                                                                                       | Список Ваших персональных<br>подборок журналов                                   |        |                                                                                                |
| 6    | Acta Lin<br>исслед                                                                                                    | nguistica Petropolitana. Труды<br>ований                                                          | tica Petropolitana. Труды института лингвистич<br>ий |               | 43                                                                                          | 1225                                                                             | 798    | <ul> <li>сравнение оиолиометрических<br/>показателей журналов в данной<br/>подборке</li> </ul> |
| 7    | Институ<br>Acta Na<br>Общест                                                                                                    | т лингвистических исследований<br>aturae (англоязычная версия)<br>во с ограниченной ответственнос | ган<br>тью «АКТА НАТУРЭ»                             |               | 42                                                                                          | 564                                                                              | 4178   | Поиск статей в журналах из этой подборки                                                       |

Откроется поисковая форма:

- в поле «Что искать» ввести полное (точное) название публикации или ключевые слова.
- в поле «Где искать» оставить галочку только в пункте «в названии публикации», остальные – убрать,
- в поле «Тип публикации» выбрать тот тип публикации, который нужен, например, оставить галочку только в пункте «статья в журнале», остальные исключить.
   Нажать на кнопку «Поиск».

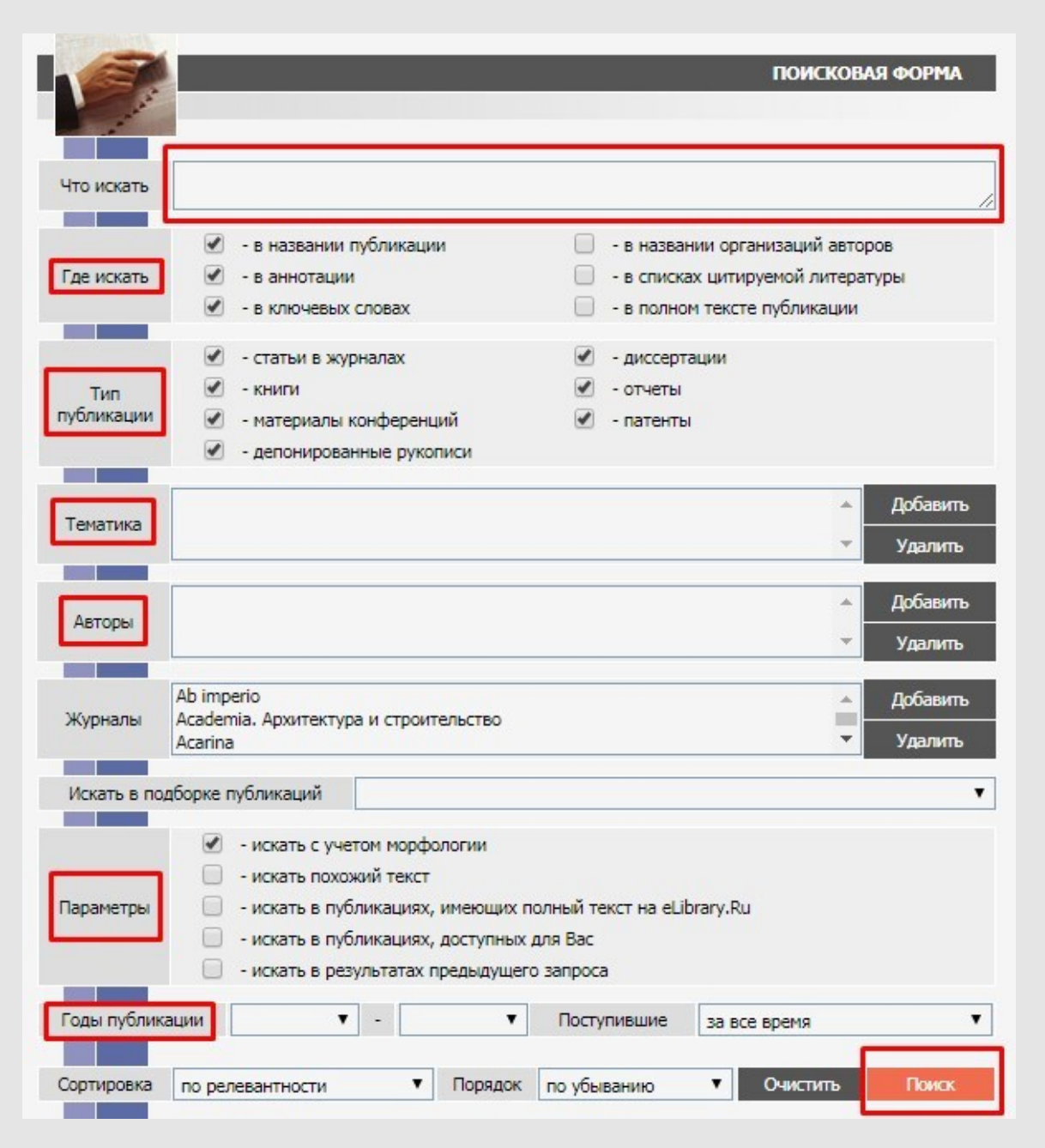

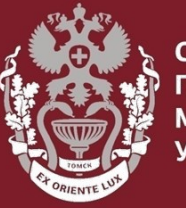

СИБИРСКИЙ ГОСУДАРСТВЕННЫЙ МЕДИЦИНСКИЙ УНИВЕРСИТЕТ

# Как искать публикации входящие в РИНЦ или ВАК?

Бочарова Алёна Михайловна, зав. отделом Научно-медицинской библиотеки Вопросы – info@medlib.tomsk.ru